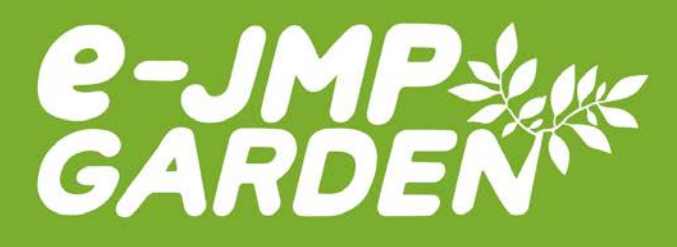

# e-JMP Garden ver.2.0 操作マニュアル

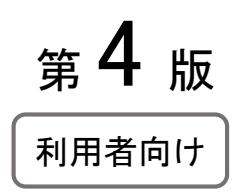

| 作成者   | 株式会社日本医療企画  |
|-------|-------------|
| 作成日   | 平成28年5月6日   |
| 最終更新日 | 平成29年 2月13日 |

# 【目次】

| 1.      | はじめに | 3 |
|---------|------|---|
| 1 C - 1 |      |   |

| 2. | 動作環境                  | 5   |
|----|-----------------------|-----|
|    | パソコンの場合               | .5  |
|    | i <b>OS</b> 端末をお使いの場合 | . 5 |
|    | Android 端末をお使いの場合     | . 5 |
|    | ネットワーク環境について          | .5  |
|    |                       |     |

| 3. 受講までの流れ | . 6 |
|------------|-----|
|------------|-----|

| 4. | ログインページ        | .7  |
|----|----------------|-----|
|    | ログイン方法         | .7  |
|    | ID・パスワードを忘れた場合 | . 7 |

# 

- 7. 解答·解説を見る......19

| 8. | その他     | 21  |
|----|---------|-----|
|    | こんな時は…? | .21 |
|    | お問い合わせ  | .21 |

## 1. はじめに

まず、e-JMP Garden の受講前に必ず本マニュアルをお読みいただき、十分に内容を理解した上で、学習 を開始してください。本マニュアルどおりに操作を行わなかった場合、サーバに学習履歴が正しく残らないこと があります。

#### 介護福祉士実務者研修とは

介護福祉士実務者研修は、より質の高い介護サービスを提供するために、実践的な知識と技術の習得を目 的とした 450 時間の研修です。この実務者研修の修了は「介護福祉士国家試験」の受験資格の1つになっ ているため、介護分野の専門職として働かれる人にとって、必須ともいうべき研修です。

受講の形式は、通学教育及び通信教育(一部科目はスクーリングを実施)があり、この e-ラーニングによる学習は、通信教育課程にあたります。 受講生によっては、指定された研修等を修了していることにより、一部の科目の学習が免除されます。

#### 学習に使用する教材の紹介

この E-ラーニングシステムは、以下の教材に準拠しています。

#### 『実務者研修テキスト【第2版】【第3版】』全8巻 刊行:日本医療企画

- 第1巻 人間の尊厳と自立・社会の理解
- 第2巻 介護の基本的理解とリスクマネジメント
- 第3巻 介護におけるコミュニケーション技術
- 第4巻 生活支援の技術と環境整備
- 第5巻 介護過程の基礎知識と応用~事例展開と評価
- 第6巻 老年期の疾病と認知症・障害の理解
- 第7巻 介護に関わるこころとからだ
- 第8巻 医療的ケアの理論と実践

#### 研修科目・学習時間及び収録テキストの巻数について

### 実務者研修は 20 科目 450 時間の研修になります。

※ 詳しくは、e-JMP Garden サイト内「学習のしかた」ページをご覧ください。

## 受講科目について

指定された研修等を修了していることにより、一部の科目の学習が免除されます。

※ 詳しくは、e-JMP Garden サイト内「学習のしかた」ページをご覧ください。

#### (例)受講科目について

指定された研修等を修了していることにより、一部の科目の学習が免除されます。(オレンジ色に塗られた科目が免除科目となります) ●初任者研修修了者 学習時間:320時間(免除時間130時間)

| 1  | 人間の尊厳と自立      | 5時間       |
|----|---------------|-----------|
| 2  | 社会の理解I        | 5時間       |
| З  | 社会の理解Ⅱ        | 30時間      |
| 4  | 介護の基本Ⅰ        | 10時間      |
| 5  | 介護の基本Ⅱ        | 20時間      |
| 6  | コミュニケーション技術   | 20時間      |
| 7  | 生活支援技術 I      | 20時間      |
| 8  | 生活支援技術 Ⅱ      | 30時間      |
| 9  | 介護過程I         | 20時間      |
| 10 | 介護過程Ⅱ         | 25時間      |
|    | 介護過程Ⅲ         | 45時間*1    |
| 11 | 発達と老化の理解I     | 10時間      |
| 12 | 発達と老化の理解Ⅱ     | 20時間      |
| 13 | 認知症の理解 I      | 10時間      |
| 14 | 認知症の理解Ⅱ       | 20時間      |
| 15 | 障害の理解I        | 10時間      |
| 16 | 障害の理解Ⅱ        | 20時間      |
| 17 | こころとからだのしくみ I | 20時間      |
| 18 | こころとからだのしくみ I | 60時間      |
| 19 | 医療的ケア         | 50時間+演習*1 |

\*1:介護過程Ⅲ(45時間)及び医療的ケアの演習は、通 信教育課程であってもすべてスクーリングで実施され ます。また、医療的ケアの演習は、学習時間の定めは なく、演習項目の実施回数が定められています。

#### ●訪問介護員2級修了者 学習時間:320時間(免除時間130時間)

| 1                                            | 人間の尊厳と自立                                                                                                    | 5時間                                                                    |
|----------------------------------------------|----------------------------------------------------------------------------------------------------|------------------------------------------------------------------------|
| 2                                            | 社会の理解I                                                                                                    | 5時間                                                                    |
| З                                            | 社会の理解Ⅱ                                                                                                    | 30時間                                                                   |
| 4                                            | 介護の基本Ⅰ                                                                                                    | 10時間                                                                   |
| 5                                            | 介護の基本Ⅱ                                                                                                    | 20時間                                                                   |
| 6                                            | コミュニケーション技術                                                                                                    | 20時間                                                                   |
| 7                                            | 生活支援技術 I                                                                                                    | 20時間                                                                   |
| 8                                            | 生活支援技術Ⅱ                                                                                                    | 30時間                                                                   |
| 9                                            | 介護過程I                                                                                                    | 20時間                                                                   |
| 10                                           | 介護過程Ⅱ                                                                                                    | 25時間                                                                   |
|                                              |                                                                                                    |                                                                        |
|                                              | 介護過程Ⅲ                                                                                                    | 45時間*1                                                                 |
| 11                                           | 介護過程Ⅲ<br>発達と老化の理解Ⅰ                                                                                                    | 45時間*1<br>10時間                                                         |
| 11<br>12                                     | 介護過程 Ⅲ<br>発達と老化の理解 Ⅰ<br>発達と老化の理解 Ⅱ                                                                                                    | 45時間*1<br>10時間<br>20時間                                                 |
| 11<br>12<br>13                               | 介護過程 Ⅲ<br>発達と老化の理解 Ⅰ<br>発達と老化の理解 Ⅱ<br>認知症の理解 Ⅰ                                                                                                    | 45時間*1<br>10時間<br>20時間<br>10時間                                         |
| 11<br>12<br>13<br>14                         | <ul> <li>介護過程 Ⅲ</li> <li>発達と老化の理解 Ⅰ</li> <li>発達と老化の理解 Ⅱ</li> <li>認知症の理解 Ⅰ</li> <li>認知症の理解 Ⅱ</li> </ul>                                                                             | 45時間*1<br>10時間<br>20時間<br>10時間<br>20時間                                 |
| 11<br>12<br>13<br>14<br>15                   | 介護過程 Ⅲ 弁護過程 Ⅲ 発達と老化の理解 Ⅰ 発達と老化の理解 Ⅱ 認知症の理解 Ⅰ 認知症の理解 Ⅱ 認知症の理解 Ⅱ 障害の理解 Ⅰ                                                                                                    | 45時間*1<br>10時間<br>20時間<br>10時間<br>20時間<br>10時間                         |
| 11<br>12<br>13<br>14<br>15<br>16             | <ul> <li>介護過程 Ⅲ</li> <li>発達と老化の理解 I</li> <li>発達と老化の理解 Ⅱ</li> <li>認知症の理解 I</li> <li>認知症の理解 Ⅱ</li> <li>認知症の理解 Ⅱ</li> <li>障害の理解 Ⅰ</li> <li>障害の理解 Ⅱ</li> </ul>                         | 45時間*1<br>10時間<br>20時間<br>10時間<br>20時間<br>10時間<br>20時間                 |
| 11<br>12<br>13<br>14<br>15<br>16<br>17       | <ul> <li>介護過程 II</li> <li>発達と老化の理解 I</li> <li>発達と老化の理解 I</li> <li>認知症の理解 I</li> <li>認知症の理解 I</li> <li>認知症の理解 I</li> <li>障害の理解 I</li> <li>で書の理解 I</li> <li>てころとからだのしくみ I</li> </ul> | 45時間*1<br>10時間<br>20時間<br>10時間<br>20時間<br>10時間<br>20時間<br>20時間<br>20時間 |
| 11<br>12<br>13<br>14<br>15<br>16<br>17<br>18 | <ul> <li>介護過程 Ⅲ</li> <li>発達と老化の理解 Ⅰ</li> <li>発達と老化の理解 Ⅱ</li> <li>認知症の理解 Ⅰ</li> <li>認知症の理解 Ⅱ</li> <li>障害の理解 Ⅱ</li> <li>障害の理解 Ⅱ</li> <li>こころとからだのしくみ Ⅱ</li> </ul>                    | 45時間*1<br>10時間<br>20時間<br>10時間<br>20時間<br>20時間<br>20時間<br>20時間<br>60時間 |

\*1:介護過程Ⅲ(45時間)及び医療的ケアの演習は、通 信教育課程であってもすべてスクーリングで実施され ます。また、医療的ケアの演習は、学習時間の定めは なく、演習項目の実施回数が定められています。

## 2. 動作環境

e-JMP Garden の講座は、インターネットに接続した状態でご利用いただくeラーニング講座です。

▼学習にはパソコンやタブレット・スマートフォン、およびインターネットに接続できる環境が必要で す。また、e-JMP Garden ではシステム動作環境の公表を行っておりません。お使いの端末で 不都合がある場合には、以下をご確認ください。

## パソコンの場合

・ブラウザは IE8 以上、もしくは Google Chrome、Firefox をお試しください。

#### iOS 端末をお使いの場合

・平成29年1月1日時点での、最新のiOSでの利用をおすすめいたします。

#### Android 端末をお使いの場合

・平成29年1月1日時点での、最新のAndroidでの利用をおすすめいたします。
(Androidは機種固有の問題や標準ブラウザの特性上、表示異常が発生する場合があります)
・e-JMP Gardenをより安全で快適にご利用いただくため、平成29年1月1日時点での最新のIE、
ChromeもしくはFirefoxの利用をおすすめいたします。

## ネットワーク環境について

- ・ より高速なネットワーク環境の方が快適にご利用をいただけます。
- ・ 光回線の有線接続および高速な Wi-Fi(無線 LAN)、LTE でのご利用が望ましいです。
- ・ 低速な環境でご利用されるとページの表示が遅い等の症状が発生する可能性があります。

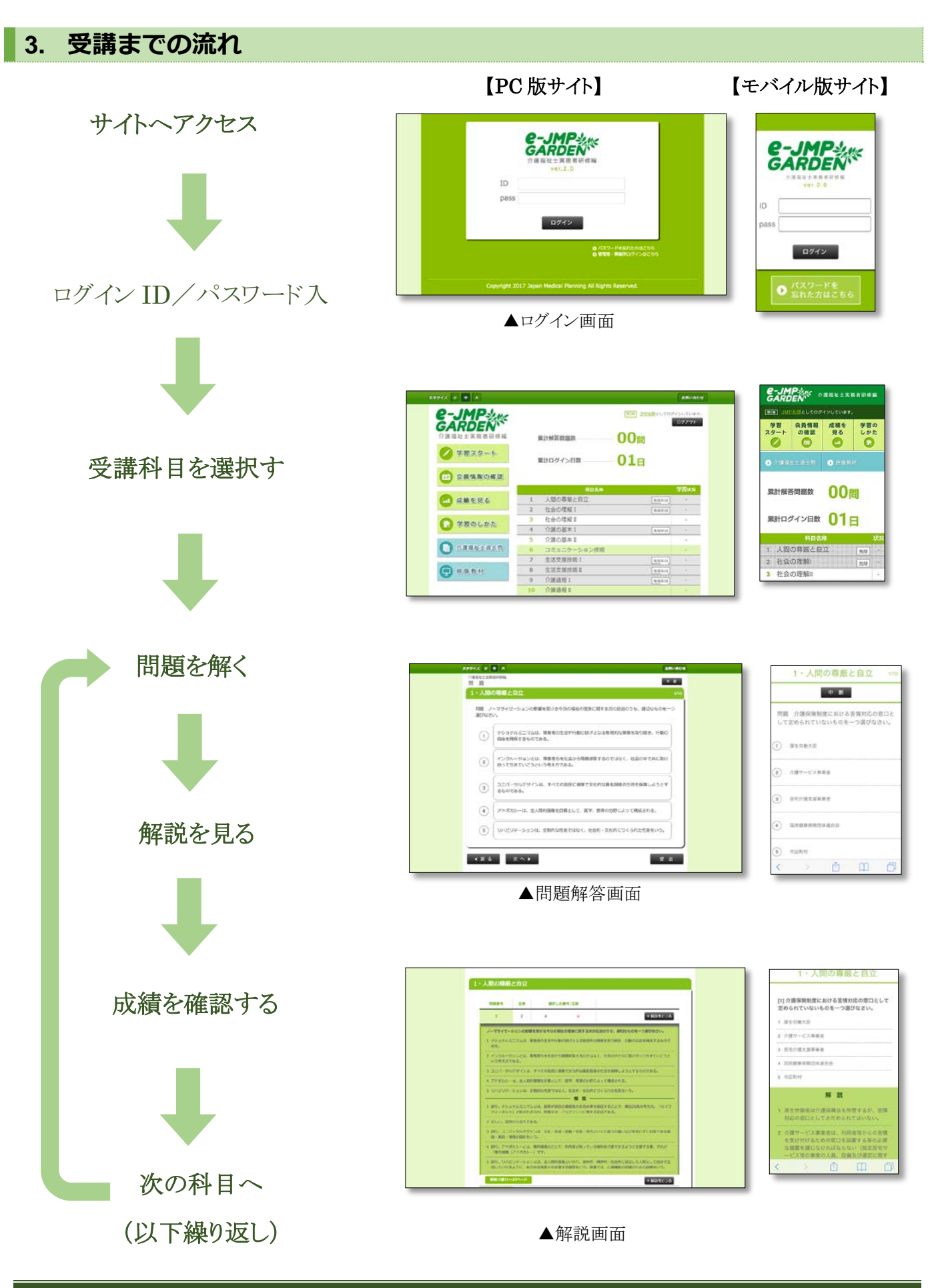

## 4. ログインページ

e-JMP Garden をお使いになる方は、必ずログインページからサイトヘログインする必要があります。このページでは、ログインの方法などを説明します。

#### ログイン方法

ブラウザを起動後、e-JMP Garden の e ラーニングサイト(<u>http://www.e-jmp.jp/</u>)にアクセスします。

- 以下のログイン画面が表示されます。
   ログイン ID、パスワードを入力して「ログイン」ボタンをクリックします。
- 2. マイページが表示されればログイン成功です。

| Caracterization         A 護福祉生寒務者研修編         Ver.2.0         ID         pass         ID         D         D |  |
|----------------------------------------------------------------------------------------------------|--|
| <ul> <li>● パスワードを忘れた方はこちら</li> <li>● 管理者・事業所ログインはこちら</li> </ul>                                             |  |
| Copyright 2017 Japan Medical Planning All Rights Reserved.                                                  |  |

(注)30分以上、操作が確認できなかった場合は、セキュリティ上自動的にログアウトされ、

ログイン画面に戻ります。

## ID・パスワードを忘れた場合

ログイン ID・パスワードを忘れた方は、直接所属の養成施設(学校)にお問い合わせください。

## 5. マイページ

ログインに成功すると、以下のようなマイページが表示されます。e-JMP Garden をお使いになる上で、基本的なサービスは全てこのページから始めることになります

| X791X [1] [4] [X                                                                                                    |   |                     |                                                  | お問い合わせ                    |
|----------------------------------------------------------------------------------------------------|---|---------------------|--------------------------------------------------|---------------------------|
| 日本       日本       < |   | 累計解答問題数<br>累計ログイン日数 | <sup>第2111</sup> <u>MP未都</u> としてログ<br>00間<br>01日 | インしています。<br>ロ <b>グアウト</b> |
|                                                                                                    |   | 科目名称                |                                                  | 学習状況                      |
| 成績を見る                                                                                                    | 1 | 人間の尊厳と自立            | 免除科目                                             | 7                         |
|                                                                                                    | 2 | 社会の理解I              | 免除科目                                             | 12                        |
|                                                                                                    | 3 | 社会の理解Ⅱ              |                                                  | -                         |
|                                                                                                    | 4 | 介護の基本 I             | 免除科目                                             | -                         |
|                                                                                                    | 5 | 介護の基本Ⅱ              |                                                  | -                         |
| 介護福祉士過去問                                                                                                    | 6 | コミュニケーション技術         |                                                  | -                         |
|                                                                                                    | 7 | 生活支援技術I             | 免除科目                                             | -                         |
| 映像教材                                                                                                    | 8 | 生活支援技術 Ⅱ            | 免除科目                                             | -                         |
|                                                                                                    | 9 | 介護過程I               | 免除科目                                             | 5                         |

## 1. メニューボタンについて

マイページには、主に以下の6つのメニューがあります。この節では、それぞれのメニューページについての操作方法を説明します。

- 学習スタート
- 会員情報の確認
- 成績を見る
- 学習のしかた
- 介護福祉士過去問
- 映像教材

### 学習スタート

学習スタートボタン(右図)を押すことによって、以下のような学習 スタートページに移動することができます。実際に問題を解き始め る時には、必ずこのページからスタートすることになります。

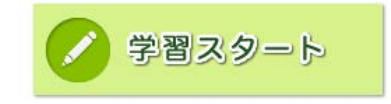

| 文字サイズ 小 中 大                                  |                                      | お問い合わせ                                                                                                    |
|----------------------------------------------|--------------------------------------|----------------------------------------------------------------------------------------------------|
| <b>B-JMP</b><br><b>GARDEN</b><br>介護福祉士実務者研修編 | 科目選択                                 | 第2期 <u>3MP大部</u> としてログインしています。<br>ログアウト                                                                          |
|                                              | 利目名称                                 | and the second second second second second second second second second second second second second second second |
| 🕨 🧭 学習スタート                                   | <ul> <li>1 人間の尊厳と自立</li> </ul>       | 免除料目 ▼科目説明を見る                                                                                                    |
|                                              | ▶ 2 社会の理解 I                          | 免除料目                                                                                                    |
| 会員情報の確認                                      | <ul> <li>3 社会の理解Ⅱ</li> </ul>         | ▼科目説明を見る                                                                                                    |
|                                              | ▶ 4 介護の基本 I                          | 免除料目                                                                                                    |
| 成績を見る                                        | <ul> <li>▶ 5 介護の基本 II</li> </ul>     | ▼科目説明を見る                                                                                                    |
|                                              | ▶ 6 コミュニケーション技術                      | ▼科目説明を見る                                                                                                    |
| (う)学習のしかた                                    | ▶ 7 生活支援技術 I                         | 免除料目                                                                                                    |
| 0                                            | 8 生活支援技術 Ⅱ                           | 免除利日                                                                                                    |
| ① 企護福祉士過去問                                   | ▶ 9 介護過程 I                           | 免除利日                                                                                                    |
|                                              | ▶ 10 介護過程Ⅱ                           | ▼ 科目説明を見る                                                                                                    |
|                                              | ▶ 11 発達と老化の理解 I                      | ▼ 科目説明を見る                                                                                                    |
|                                              | <ul> <li>▶ 12 発達と老化の理解 II</li> </ul> | ▼ 科目説明を見る                                                                                                    |
|                                              | ▶ 13 認知症の理解 I                        | 免除科目                                                                                                    |
|                                              | <ul> <li>▶ 14 認知症の理解II</li> </ul>    | ▼ 科目説明を見る                                                                                                    |
|                                              | ▶ 15 障害の理解 I                         | 免除利日 ▼科目説明を見る                                                                                                    |
|                                              | ▶ 16 障害の理解II                         | ▼ 科目説明を見る                                                                                                    |
|                                              | ▶ 17 こころとからだのしくみ I                   | 免除科目                                                                                                    |
|                                              | 18 こころとからだのしくみII                     | ▼ 科目説明を見る                                                                                                    |

- ※ 実際に問題を解く手順についての詳しい説明は、本マニュアル第6章の「問題の解き方」に書かれています。
- ※ご利用の端末によっては、「免除科目」の文字が表示されない場合がございます。

(グレー色の科目が免除科目となります)

#### 会員情報の確認

「会員情報の確認」ボタン(右図)を押すことによって、以下のような ページに移動することができます。

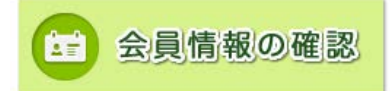

この画面では、以下の登録情報を確認することができます。

- 氏名
- 性別
- 住所(都道府県)
- 年齢
- メールアドレス
- 学校名

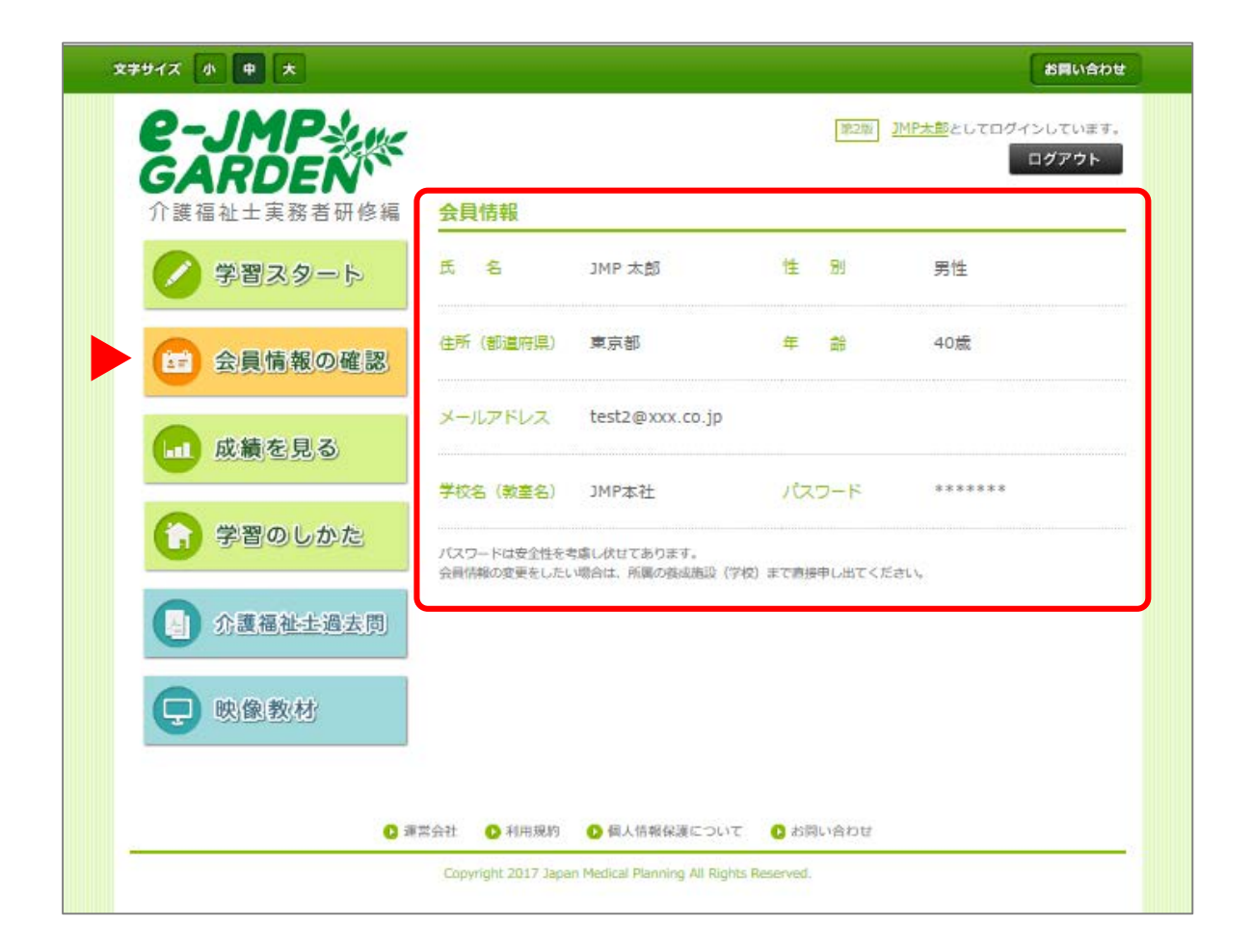

※ 会員情報の変更をしたい場合は、所属の養成施設(学校)まで直接申し出てください。

#### 成績を見る

「成績を見る」ボタン(右図)を押すことによって、以下のような学習 成績閲覧ページに移動することができます。問題を解き終えたら、こ のページをチェックして、自分の成績を確認しましょう。

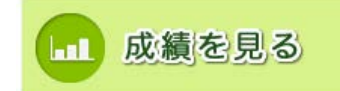

| 文字サイズ 小 中 大  |                         |             | お用い合わせ                 |
|--------------|-------------------------|-------------|------------------------|
| CAPDEN       | 1                       | 第2加 JMP太    | としてログインしています。<br>ログアウト |
| 介護福祉士実務者研修編  | 累計解答問題数                 | 00問         |                        |
| ✓ 学習スタート     | 累計ロ <mark>グイ</mark> ン日数 | <b>01</b> E |                        |
| 会員情報の確認      |                         |             |                        |
|              | 科目名称                    | 回数          | 高正答率 合否 合格日            |
| ▶ □□ 成績を見る   | 1 人間の尊厳と自立              | 免除科目 -      | (2)                    |
|              | 2 社会の理解 I               | 免除料目 -      |                        |
|              | 3 社会の理解Ⅱ                |             | 140 B (B)              |
|              | 4 介護の基本 I               | 免除科目 -      |                        |
|              | 5 介護の基本 II              |             |                        |
| (月) 介護福祉士過去問 | 6 コミュニケーション             | 技術 -        |                        |
|              | 7 生活支援技術 I              | 免除相曰 -      |                        |
| ● 肿/像/教/林    | 8 生活支援技術 II             | 免除料目 -      |                        |
|              | 9 介護過程 I                | 免除科目 -      |                        |
|              | 10 介護過程Ⅱ                | -           |                        |
|              | 11 発達と老化の理解 I           |             |                        |
|              |                         |             |                        |

#### ① ページ上部では、以下の情報を確認することができます。

- ・累計解答問題数…過去に解答した問題数の合計
- ・累計ログイン日数…過去にログインした日数の合計

#### ② 各科目ごとに、回数/正答数(正答率)/合否判定(○ or ×)を確認できます。

- ・回数とは、その科目を解いた回数です。
- 正答数および正答率は、これまでに挑戦した中で最も高得点を挙げた回の記録が表示されます。
- ・正答率が70%以上で合格、70%に満たない場合は不合格となります。
- ・正答率は整数で表示されます(小数点以下は切り捨て)。
- 合格日の欄は、初めて合格率に達した日が記入されます。
  - ※ご利用の端末によっては、「合格日」が表示されない場合がございます。

#### 学習のしかた

「学習のしかた」ボタン(右図)を押すことによって、以下のような 学習のしかたの説明ページに移動することができます。問題を解 き始める前に、必ず、免除科目などをここで確認しましょう。

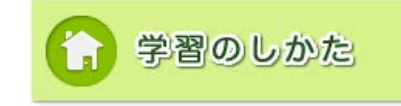

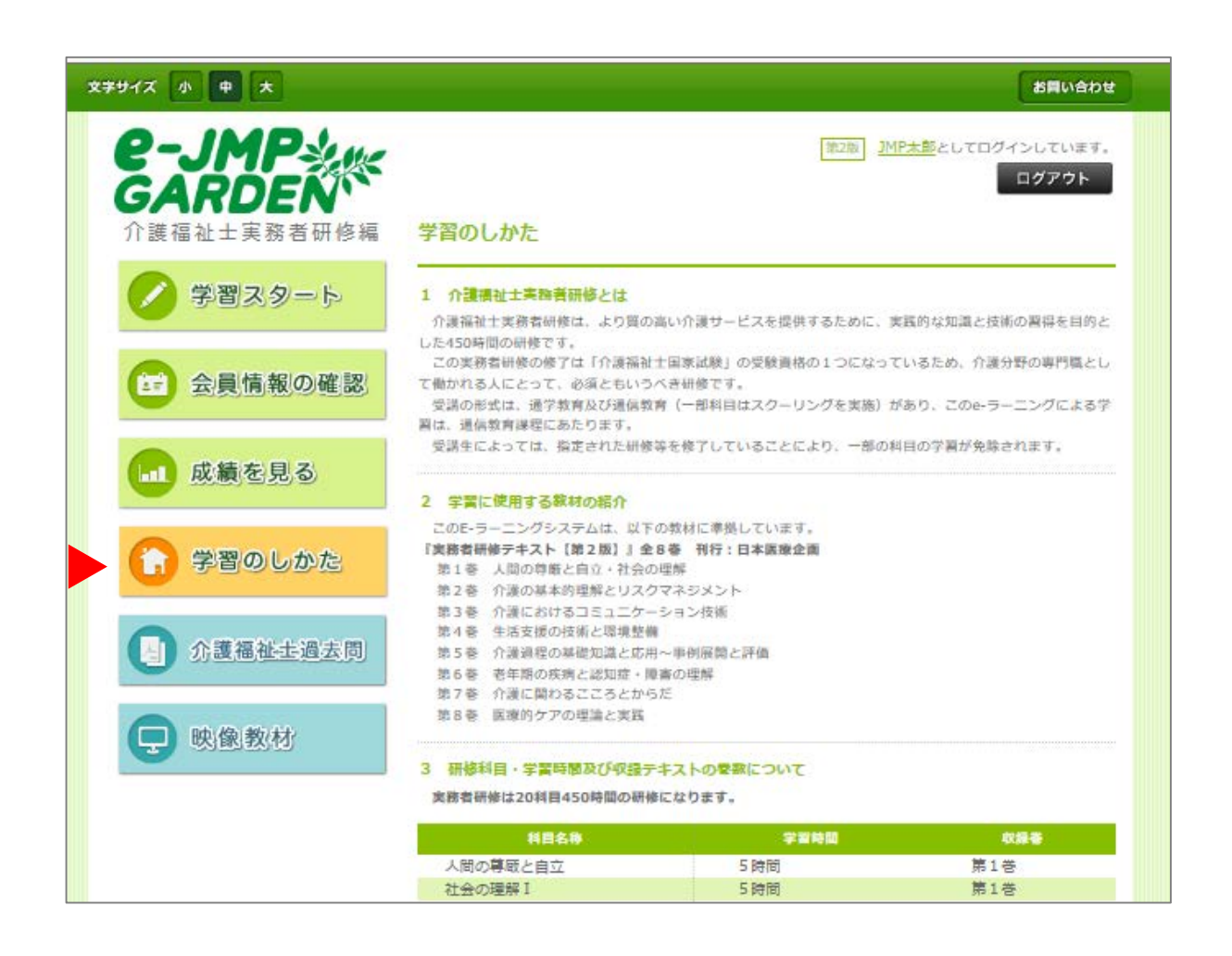

ここでは、以下の4つの項目についての詳しい説明を見ることができます。本サービスを使う上で、重要な 情報が記載されていますので、問題を解き始める前に必ず全て読み、内容を確認しましょう。

- ① 介護福祉士実務者研修とは
- ② 学習に使用する教材の紹介
- ③ 研修科目・学習時間及び収録テキストの巻数について
- ④ 受講科目について

#### 介護福祉士国家試験過去問

「介護福祉士国家試験過去問」ボタン(右図)を押すことによって、 以下のような介護福祉士国家試験過去問のページに移動すること ができます。

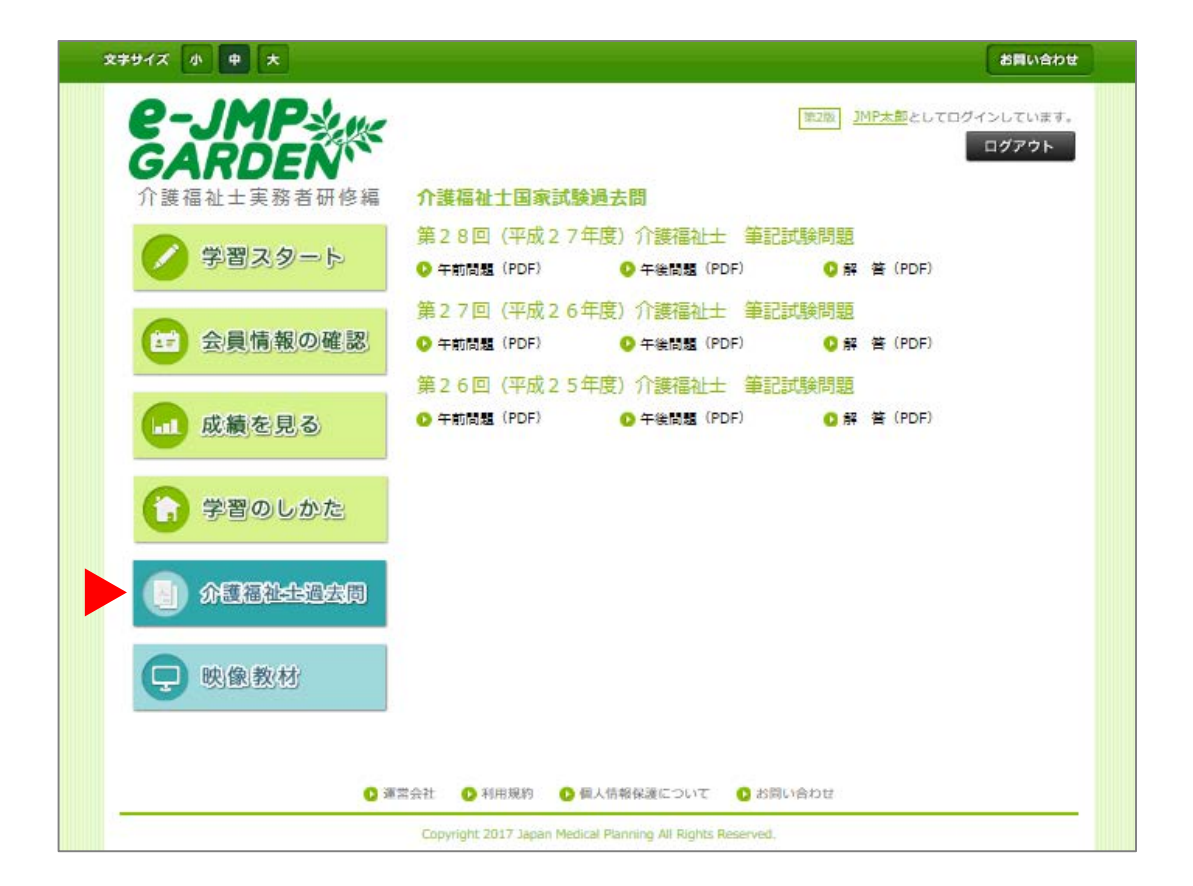

介護福祉士過去問

過去問(午前・午後)と解答が年度ごとに掲載されています。 各リンクをクリックすると、PDF がダウンロードされます。

#### 映像教材

「映像教材」ボタン(右図)を押すことによって、以下のような 映像教材のページに移動することができます。

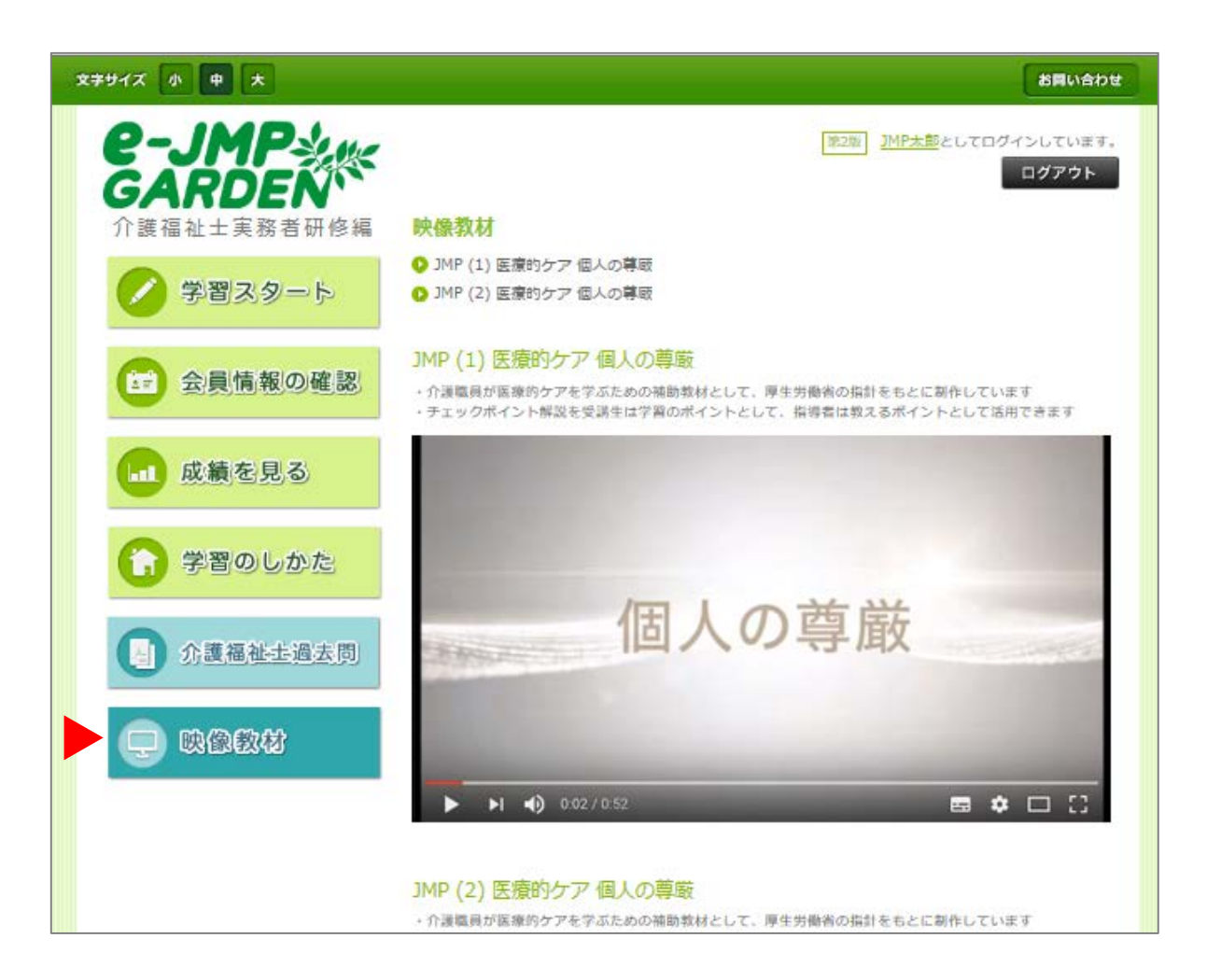

映像教材

YouTube の動画が埋め込まれています。三角の再生ボタンを押すことで、再生が可能です。また、動画のタイトルをクリックすると YouTube 画面が開かれます。

## 2. その他の情報

各ページ下部のリンクより、以下の4つの情報を確認することができます。問題を解き始める前に、必ず確認し ておいてください。

| 27サイズ 小 中 大  |                         |                                                                                 |               |              |                                         | 8          | <b>Bivebt</b> |
|--------------|-------------------------|---------------------------------------------------------------------------------|---------------|--------------|-----------------------------------------|------------|---------------|
|              |                         |                                                                                 | 182.25        | 1MP±8        | 22070                                   | 945U<br>09 | ています。<br>アウト  |
| 介護福祉士実務者研修編  | 5                       | 案計解答問題数                                                                         | 00            | 問            |                                         |            |               |
| ✓ 学習スタート     | 5                       | 業計ログイン日数                                                                        | 01            | Э            |                                         |            |               |
| 会員情報の確認      |                         |                                                                                 |               |              |                                         |            |               |
|              |                         | 科图名称                                                                            |               |              | N I I I I I I I I I I I I I I I I I I I | 白田         | 合格日           |
| ● 成績を見る      | 1                       | 人間の尊厳と自立                                                                        | 免除相日          | 4            | -                                       | -          | -             |
|              | 2                       | 社会の理解I                                                                          | 兒鄉相日          | 23           | 1                                       |            | -             |
|              | 3                       | 社会の理解Ⅱ                                                                          |               | 3.73         | 1                                       | -          | -             |
|              | 4                       | 介護の基本Ⅰ                                                                          | 免除相日          | <= :         | 1.000                                   | -          | -             |
|              | 5                       | 介護の基本Ⅱ                                                                          |               | -            | 240                                     | -          | -             |
| (1) 介護福祉士過去問 | 6                       | コミュニケーション技術                                                                     |               | 4            | -                                       | -          | -             |
|              | 7                       | 生活支援技術I                                                                         | 免除和日          |              |                                         | -          | 100           |
| ● 映像教材       | 8                       | 生活支援技術Ⅱ                                                                         | 免除科日          |              | -                                       |            | -2            |
| G and and a  | 9                       | 介護過程I                                                                           | 9599946       | < <b>-</b> . | 1942                                    |            | -             |
|              | 10                      | 介護過程Ⅱ                                                                           |               | -            | -                                       |            | -             |
|              | 11                      | 発達と老化の理解I                                                                       |               | -            | 125                                     | -          | 7-            |
|              | 12                      | 発達と老化の理解Ⅱ                                                                       |               | 2            | 223                                     | -          | -             |
|              | 13                      | 認知症の理解I                                                                         | 免除相日          | -            |                                         | -          | -             |
|              | 14                      | 認知症の理解Ⅱ                                                                         |               | < <b>-</b> . | -                                       |            | - 1           |
|              | 15                      | 障害の理解I                                                                          | 939448        | -            | 223                                     | -          |               |
|              | 16                      | 障害の理解Ⅱ                                                                          |               | -            |                                         | -          | 1             |
|              | 17                      | こころとからだのしくみI                                                                    | 9994日         | 5            | 5.5                                     | -          | 5.6           |
|              | 18                      | こころとからだのしくみI                                                                    |               | -            | 1.75                                    | -          | -             |
|              | 19                      | 医療的ケア                                                                           |               | -            | 8-8                                     | -          | -             |
| 0 2383       | Rž 💽 ¥1<br>Copyright 20 | 用規約 <b>②</b> 個人情報記録について <b>○</b><br>17 Japan Mudical Planning All lights Reserv | 記聞い合わせ<br>ed. |              |                                         |            |               |

#### 運営会社

運営会社の情報を記載したページです。

#### 利用規約

ご利用の際の規約を記載したページです。

#### 個人情報保護について

個人情報保護指針を記載したページです。

#### お問い合わせ

- e-JMP Garden をお使いになる上で分からないことや、システムの不具合などが発生した場合はこのページ にあるお問い合わせフォームから運営事務局までご連絡ください。
- ※ただし、テキストや問題・解説などの内容に関するご質問は、所属の養成施設(学校)に直接お問い合わせ ください。

| 文学サイズ 小 中 大            | BRUADE                                                                                              |
|------------------------|----------------------------------------------------------------------------------------------------|
| <b>€-JMP</b><br>GARDEN | 第二回 <u>3MP大部</u> としてログインしています。<br>ログアウト                                                             |
| 介護福祉士実務者研修編            | お問い合わせ                                                                                              |
| 🖉 学習スタート               | 本eラーニングサイトに関するお問い合わせは以下フォームよりお問い合わせください。<br>※ テキストや問題・解説などの内容に関するご質問は、所属の後成施設(学校)に直接お<br>問い合わせください。 |
| 会員情報の確認                | 氏 名 JMP太郎                                                                                           |
| ●●● 成績を見る              | I D 062-00001                                                                                       |
| 6 学習のしかた               | アドレス test2@poor.co.jp                                                                               |
| ① 介護福祉並過去問             | お問い合わせ内容                                                                                            |
| 🕞 映像教材                 |                                                                                                    |
|                        |                                                                                                    |
| 0.7                    | 2 (確認) リセット<br>第合社 0 利用期約 0 低人情報報題について 0 お問い合わせ                                                     |
|                        | Copyright 2017 Japan Modical Planning All Rights Resarved.                                          |

お問い合わせは以下の手順で行ってください。

- ① 氏名/ID /メールアドレス/お問い合わせ内容 を入力してください。
- ② 「確認」ボタンを押してください。
- ③ 内容を確認し、誤りがなければ「送信」ボタンを押してください。

## 6. 問題の解き方

実際に問題を解いてみましょう。演習課題は科目別に用意されていますので、科目ごとに1つずつチャレンジ しましょう(どの科目からでも始められます)。また、課題はすべて「五肢択一」式になっています。科目によって 解答する演習課題の数は異なりますので、注意してください。それでは、以下の手順に従って進めましょう。

#### 1. 科目一覧を表示する

マイページから、「学習スタート」ボタンを押し、科目一覧を表示させます。

#### 2. 科目説明を見る

「▶科目説明を見る」のボタンを押し、科目の詳細情報を表示させます。

| 文字サイズ 小 中 大                                  |                                      | お問い合わせ                                             |
|----------------------------------------------|--------------------------------------|----------------------------------------------------|
| <b>G-JMP</b><br><b>GARDEN</b><br>介護福祉主実務者研修編 | 科目選択                                 | <sup>第2版</sup> <u>1HP大団</u> としてログインしています。<br>ログアウト |
|                                              | 利目名称                                 |                                                    |
| 🏏 学習スタート                                     | <ul> <li>1 人間の尊厳と自立</li> </ul>       | 免除和日                                               |
|                                              | <ul> <li>2 社会の理解 I</li> </ul>        | 免除和日                                               |
| 会員情報の確認                                      | <ul> <li>3 社会の理解Ⅱ</li> </ul>         | ▼ 料目説明を見る                                          |
|                                              | <ul> <li>4 介護の基本 I</li> </ul>        | 免除相目                                               |
| 成績を見る                                        | <ul> <li>5 介護の基本Ⅱ</li> </ul>         | ▼ 料目説明を見る                                          |
|                                              | • 6 コミュニケーション技術                      | ▼ 料目説明を見る                                          |
| (う)学習のしかた                                    | ▶ 7 生活支援技術 I                         | 免除和日                                               |
|                                              | <ul> <li>8 生活支援技術 Ⅱ</li> </ul>       | 免除和日                                               |
| ① 介護福祉-古過去問                                  | ▶ 9 介護過程 I                           | 免除料目                                               |
| C.                                           | ▶ 10 介護過程Ⅱ                           | ▼料目説明を見る                                           |
| ● 吨 働 教 材                                    | <ul> <li>11 発達と老化の理解 I</li> </ul>    | ▼ 科目説明を見る                                          |
| ALL REPARTED                                 | <ul> <li>▶ 12 発達と老化の理解 II</li> </ul> | ▼ 料目説明を見る                                          |
|                                              | ▶ 13 認知症の理解 I                        | ●陰和曰 ▼料目説明を見る                                      |

#### 3. 問題を表示させる

「▶学習スタート」のボタンを押し、問題を表示させます。

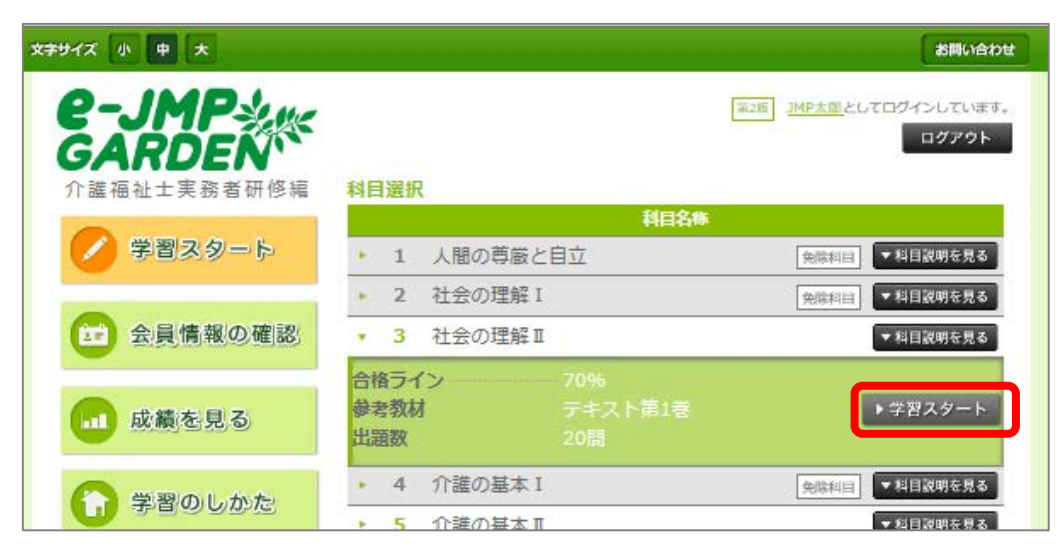

#### 4. 問題に回答する

- ① 問題文の下にある、選択肢(もしくは選択肢番号)をクリックする
- ② 「次へ」のボタンを押し、次の問題へ進む
- ③ 最終問題まで解答が済んだら、「提出」ボタンを押して解説へ進む(最終問題以外では「提出」ボタンを押すことはできません)
- ④ 途中で中断したい時には「中断」ボタンを押す

|   | × | はキサイズ 小 中   | *                                                      | お問い合わせ |   |
|---|---|-------------|--------------------------------------------------------|--------|---|
|   |   | 介護福祉士実務     | 善研修編                                                   | 中断     | 4 |
|   |   | 3・社会の       | 0理解Ⅱ                                                   | 1/20   |   |
|   |   | 問題 障害       | 害者総合支援法によるサービス支給に関する次の記述のうち、誤っているものを一つ選びなさ             | รุปา.  |   |
| 1 |   | 1           | サービス等利用計画案に関する相談支援のことを、計画相談支援という。                      |        |   |
|   |   | 2           | サービス等利用計画案をもとに、市町村はサービスの種類・提供時間数などを判断し、支約<br>を決定する。    | â      |   |
|   |   | 3           | 障害者は、障害福祉サービスの利用申請を行うときは、サービス等利用計画案を作成し、「<br>町村に提出する。  | ħ      |   |
|   |   | 4           | サービス等利用計画案は、障害者自身が作成しなければならない。                         |        |   |
|   |   | 5           | 相談支援専門員は、市町村長が指定する「指定特定相談支援事業所」「指定障害児相談支援事業所」に配置されている。 |        |   |
|   |   | <b>∢</b> 戻る | <u>×</u> ∧ ► 2                                         | *      | 3 |

- ※ 解答画面のまま5分以上操作が確認できなかった場合は、「学習を再開する場合は OK ボタンを押して ください。」と表示され、学習時間計測が一時停止されます。「OK」を押すと、解答画面に復帰し、学習 時間計測が再開します。
- ※ 各科目1問目のページでは、「戻る」ボタンを押すことはできません。
- ※ 解答番号を選択していないと「戻る」「次へ」のボタンは押すことができません。
- ※ 全問解答しないと「提出」ボタンを押すことはできません。
- ※ 30 分以上、操作が確認できなかった場合は、セキュリティ上自動的にログアウトされ、 ログイン画面に戻ります。
- ※ご利用の端末によっては、「免除科目」の文字が表示されない場合がございます。 (グレー色の科目が免除科目となります)

# 7. 解答・解説を見る

問題を解き終わったら、解答を見て答え合わせをし、解説を読んで学習しましょう。

#### 1. 解答を表示する

最終問題ページで「提出」ボタンを押すと、解説ページが表示されます。

- ① 上部には、正答数や正答率が表示されます。
- ② 解答・選択した番号・正誤表示を問題ごとの一覧で確認することができます。

|    | <b>★<del>≠</del>サイズ</b><br>介護構<br>解答 | 小 中 大<br>社士実務者研修編<br>茶・解説 |   |     |                 | お問い合わせ<br>マイページへ |
|----|--------------------------------------|---------------------------|---|-----|-----------------|------------------|
|    | 1                                    | 正答数                       |   | 3/3 | <b>20</b> (15%) | 不合格              |
|    | 3 •                                  | 社会の理解                     | I |     |                 |                  |
| 2) |                                      | 1                         | 4 | 2   | X               | ▶ 解説を見る          |
|    |                                      | 2                         | 3 | 4   | ×               | ▶解説を見る           |
|    |                                      | 3                         | 4 | 2   | ×               | ▶解説を見る           |
|    |                                      | 4                         | 3 | 1   | ×               | ▶解説を見る           |

#### 2. 解説を表示する

「解説を見る」のボタンを押して解説をスライド表示させる。

| 文字サイズ | 小 <b>中</b> 大     |    |      |          | お問い合わせ |
|-------|------------------|----|------|----------|--------|
| 介護福祉  | 业主实题者研修编<br>▪ 解説 |    |      |          | マイページへ |
|       | 正答数              |    | 3/2  | 20 (15%) | 不合格    |
| 3 •   | 社会の理解            | I  |      |          |        |
|       | 問題體考             | 正解 | 選択した | 2番号/正譜   |        |
|       | 1                | 4  | 2    | ×        | ▶解説を見る |
|       | 2                | 3  | 4    | ×        | ▶解説を見る |
|       | 3                | 4  | 2    | ×        | ▶解説を見る |
|       | 4                | 3  | 1    | ×        | ▶解説を見る |

- ① 各選択肢ごとに詳しい解説が表示されます。
- ② テキストの参照ページもここで確認することができます。

| 計支務者研修編<br>- 解説                              |                                              |                                                  |                                                         | <b>マ</b> イペー                                             |
|----------------------------------------------|----------------------------------------------|--------------------------------------------------|---------------------------------------------------------|----------------------------------------------------------|
| 正答题                                          | ζ                                            | 3/3                                              | 20 (15%                                                 | 6) 不合格                                                   |
| 社会の理解                                        | 1                                            |                                                  |                                                         |                                                          |
| 問題書句                                         | EM                                           | 調択した                                             | 時/正識                                                    |                                                          |
| 1                                            | 4                                            | 2                                                | ×                                                       | ▼ 解説をとじる                                                 |
| 2 ガービス等利<br>3 厚吉吉は、隙<br>4 サービス等利<br>5 相談支援専門 | 相計測量をおとに<br>吉振計サービスの<br>和計画業は、障害<br>同は、市町村長が | 、市町村はゲービス<br>利用申請を行うとき<br>者白母が作成しなけ<br>指定する「指主等金 | の視聴・提供他間数などき<br>は、サービス等利用計画等<br>ればならない。<br>相談支援系業所)「指定版 | 11回し、支持を決まする。<br>8本作成し、作利利に開出する。<br>8歳応用国立福興職所)に高速されている。 |
| -<br>1 設調のとお<br>利用後のサ                        | りである。計画<br>ビス利用調整                            | 相談支援には、計<br>やモニタリング調                             | ■ 解説 ●<br>南窓の前定過程におけ<br>程における相談支援で                      | でる相談支援であるサービス利用支援と、サービス<br>ある総統サービス利用支援の2種類がある。          |
| 2 設開のとお                                      | りである。                                        |                                                  |                                                         |                                                          |
| 2 10-00 - 41                                 | りである、サー                                      | ビス等利用計画業                                         | には、サービス・地域                                              | 相談支援の種類や内容を盛り込む。                                         |
|                                              |                                              |                                                  |                                                         |                                                          |
| 4 障害者自身;                                     | ゲ作成してもよ                                      | いし、相談支援専                                         | 門員の支援を受けて作                                              | 成してもよい。                                                  |

「解説をとじる」ボタンを押すと解説部分を閉じることができます。

解説を確認し終わったら、「マイページへ」のボタンを押し、マイページのトップへ戻り、次の科目に 進んでください。

※「マイページへ」のボタンを押した後は、解答・解説のページには戻れません。

## 8. その他

#### こんな時は…?

#### ● P Cやスマートフォンからサイトが開けない

→ 今一度、動作環境(第2章参照)を確認してください。

#### ● ログインができない

→ ID ・ パスワードを忘れた場合は所属の養成施設(学校)へ直接お問い合わせください。

#### ● 問題・解説の中でどうしても分からない部分がある

→ テキストや問題・解説などの内容に関するご質問は、所属の養成施設(学校)に直接お問い 合わせください。

#### ● 会員情報を変更したい

→ 所属の養成施設(学校)へ直接申し出てください。

## お問い合わせ

株式会社日本医療企画

〒101-0033 東京都千代田区神田岩本町 4-14 神田平成ビル

TEL:03-3256-2861(代)

FAX:03-3256-2865

Mail: <u>e-jmp-garden@jmp.co.jp</u>

営業時間…10:00~12:00、14:00~18:00、土日祝日休み

H P http://www.jmp.co.jp/